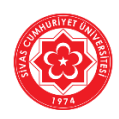

## SİVAS CUMHURİYET ÜNİVERSİTESİ

## AKADEMİSYENLER İÇİN

## UZAKTAN EĞİTİM DERS VİDEOLARI HAKKINDA DUYURU

Bilindiği üzere; pandemi döneminde Microsoft Teams sistemi kullanılarak verilen derslerin videoları Microsoft OneDrive sistemine yüklenmekte ve OneDrive üzerinden öğrencilerin erişimine sunulmaktadır. Ancak aşırı yoğunluktan dolayı Microsoft OneDrive sistemine erişimlerde bazı sorunlar yaşanmaktadır. Öğrencilerimizin video erişimlerinde oluşabilecek benzeri sıkıntıları en hafif şekilde atlatabilmesi ve eğitimlerini sorunsuz şekilde bitirebilmesi adına aşağıda önerilen alternatif video paylaşım adımlarının akademisyenler tarafından **acilen uygulanması önemlidir**.

- 1. Videoları bilgisayarınıza mutlaka indirin ve dönem sonuna kadar saklayın.
- İndirilen video dosyasının adı video.mp4 şeklinde olacaktır. Video dosya adını ders adı ve haftası şeklinde değiştirerek bilgisayarınızda saklayın ve değiştirilmiş adı ile aşağıda önerilen sisteme yükleyin. Örnek: "ADA5001 AİLE SAĞLIĞI 1 Hafta.mp4" gibi.
- 3. Ders videoları Microsoft Teams'de dersin yapıldığı tarihten itibaren **20 günlük süreyle** saklanmaktadır ve 20 gün sonunda otomatik **silinmektedir**. Bu nedenle ders sorumlularımız 20 günlük süre içerisinde videoları **mutlaka indirmelidir**.
- 4. ALTERNATİF YÜKLEME ALANI: OneDrive sisteminin aşırı erişimlerde yavaşlama veya engellenme sorununu aşmak için alternatif yükleme alanı Microsoft'un Stream modülünü kullanmanızı tavsiye ederiz. Microsoft Stream, YouTube benzeri bir yapıdır ve kapasitesi 500000 MB (500 GB)'dır. Stream'de bir videoyu herkesin erişebileceği şekilde yayınlayabileceğiniz gibi erişimleri kısıtlayarak sadece ekibinizin (öğrencilerinizin) görmesini sağlayabilirsiniz. 1 (bir) saatlik ders videosu yaklaşık 300 MB'dır. Bu kapasite hesabına göre en az 1600 adet videonuzu Stream'de saklayabilirsiniz.
- 5. **DİĞER ALTERNATİF YÜKLEME ALANLARI:** Akademisyenler **paylaşım linkini LMS'e koymak** şartıyla farklı yükleme alanlarını da kullanabilirler. Bunlardan popüler olanları aşağıda listelenmiştir.
  - a. Google Drive (ücretsiz 15 GB depolama alanı)
  - b. Yandex Disk (ücretsiz 10 GB depolama alanı)
  - c. DropBox (ücretsiz 5 GB depolama alanı)
  - d. Amazon (ücretsiz 5 GB depolama alanı)
  - e.

6. Microsoft Stream'e Video Yüklemek için aşağıdaki yönergeleri takip ediniz.

## MİCROSOFT STREAM'E VİDEO YÜKLEME ADIMLARI

https://mail.cumhuriyet.edu.tr adresinden eposta sistemine girin.

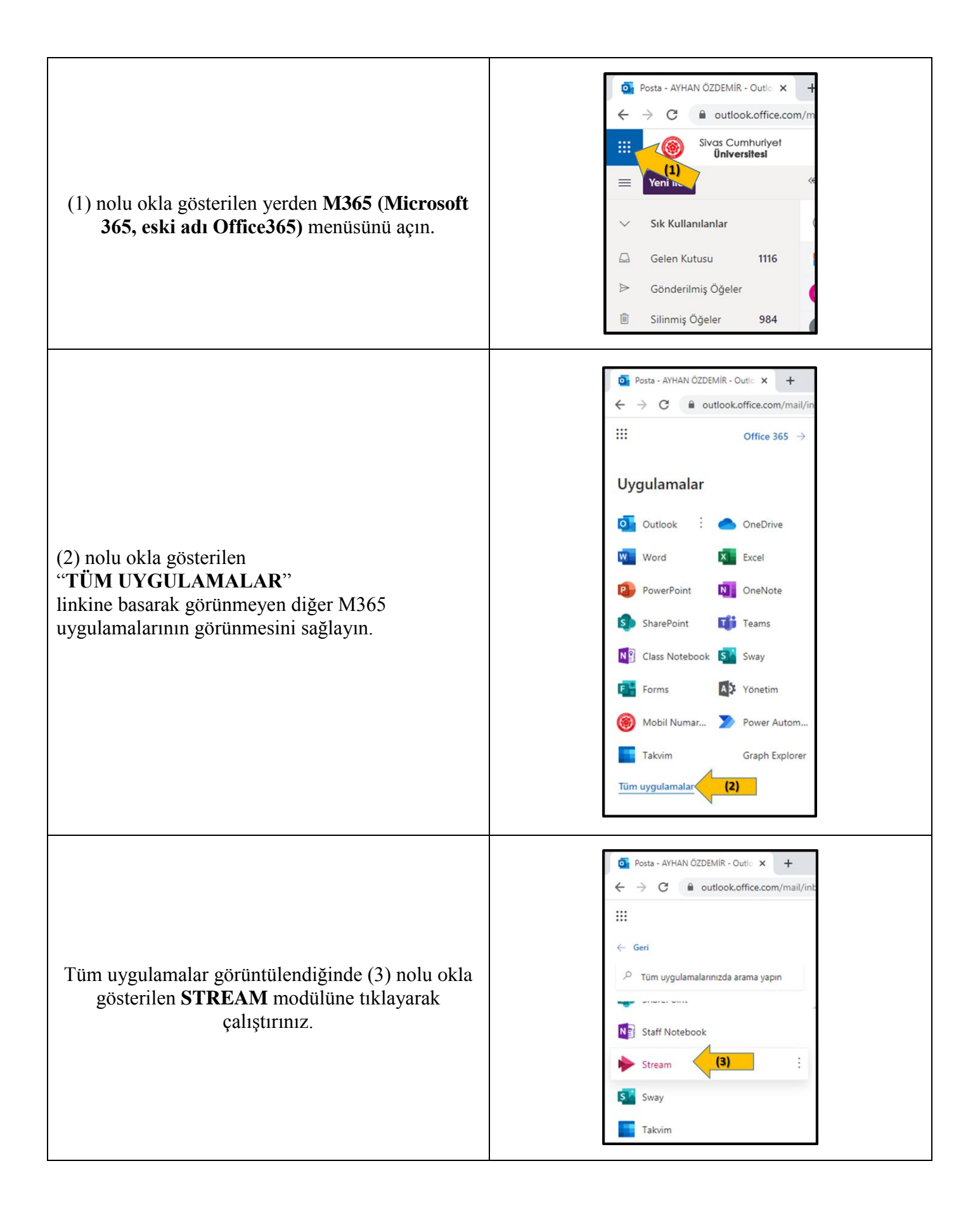

Açılan stream ekranında "**İçeriğim**" menüsünde (4) nolu okla gösterilen "**Gruplar**" alt menüsüne tıklayın. Gruplar menüsüne girildiğinde Teams'de açılmış ekiplerin (derslerin) listesi ekrana gelecektir. Teams'de ki "**ekip**" kavramı, Stream'de "**grup**" olarak anılmaktadır.

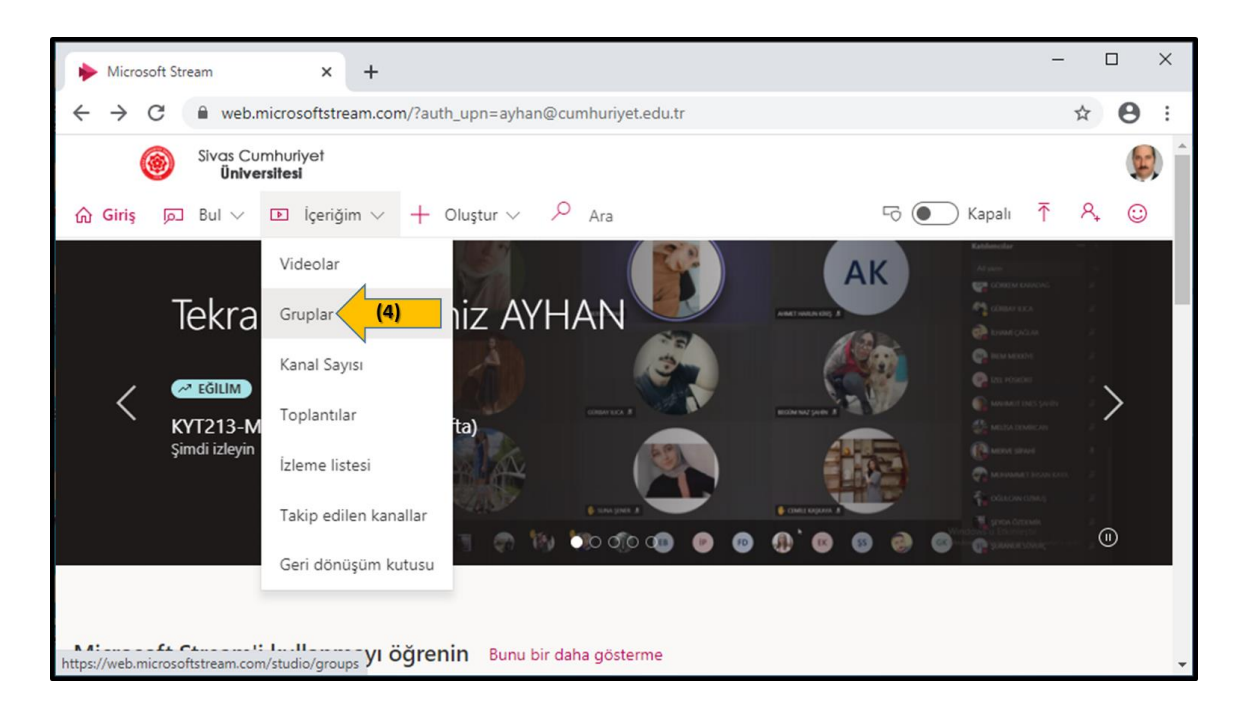

(5) nolu okla gösterildiği gibi video yükleyeceğiniz dersinizi seçiniz.

| ← → C ■ web.microsoftstream.com/studio/groups |                          |                |                       |                     | Ŷ    | 0   |
|-----------------------------------------------|--------------------------|----------------|-----------------------|---------------------|------|-----|
| Sivas Cumh<br><b>Üniversit</b> e              | uriyet<br><b>esi</b>     |                |                       |                     |      | ) ( |
| Ġ Giriş 🔎 Bul ∨ 🗈                             | ] İçeriğim ∨ + Oluştur ∖ | Ara            |                       | 🕤 💽 Kapalı          | ₹ ९, |     |
| Videolar <b>Gruplar</b>                       | Kanal Sayısı Toplantılar | İzleme listesi | Takip edilen kanallar | Geri dönüşüm kutusu |      | _   |
|                                               |                          |                |                       |                     |      |     |
| Sırala                                        |                          |                |                       |                     |      |     |
| Ad                                            | ~                        |                |                       |                     |      |     |
|                                               |                          |                |                       |                     |      |     |
|                                               |                          |                |                       |                     |      |     |
|                                               | TD                       | (5)            |                       |                     |      |     |
|                                               | Test Ders                | i              |                       |                     |      |     |
| Grup oluştur                                  | M365 ÖZE                 | 3              |                       |                     |      |     |
|                                               | Test Dersi               |                |                       |                     |      |     |

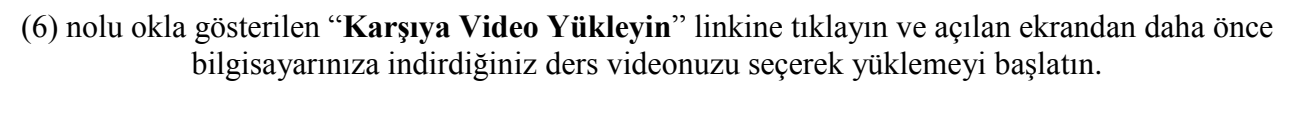

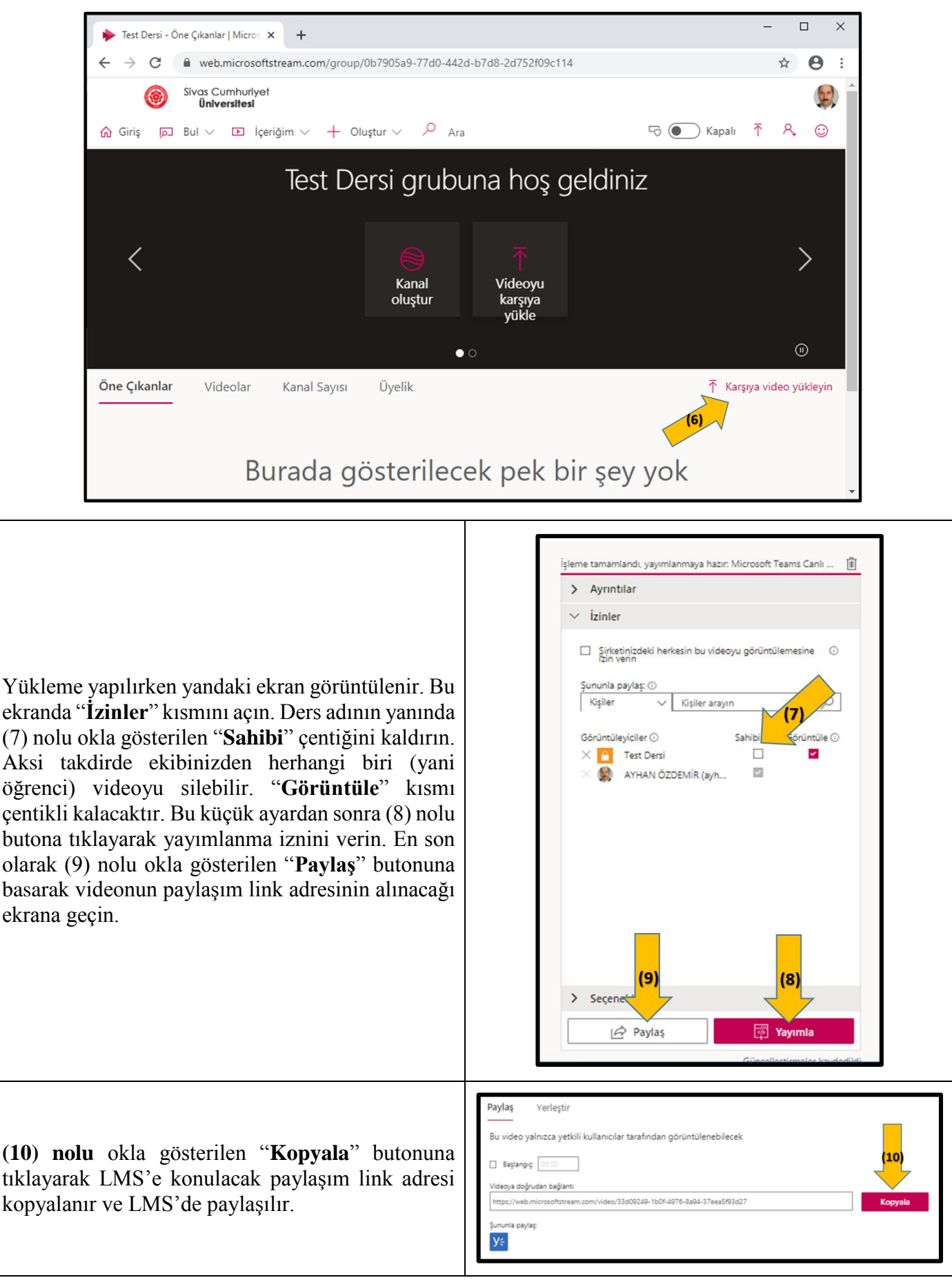